# DEV-JTG-S-01 telepítési és használati útmutatója

#### 1. FT2232D alapú áramkör (DEV-JTG-S-01) telepítése

Az *FT2232D* egy két csatornás USB-soros ill. USB-párhuzamos átalakító chip. A chip két csatornája közül csak az "A" csatorna képes ún. *MPSSE* módban működni, ennek része a *JTAG* protokoll biztosítása. Alapértelmezésként ez a funkció telepítődik a PC-re. Mindkét csatorna alkalmas azonban ún. *VCP* (*Virtual COM Port*) létrehozására, mellyel USB-soros port átalakítás lehetséges. Bővebb információ: <u>http://ftdichip.com</u>

#### 1.a Telepítés Windows XP operációs rendszerre

• Töltsük le az eszköz driverjeit innen:

http://www.ftdichip.com/Drivers/VCP.htm

- Csomagoljuk ki a letöltött ".zip" tartalmát egy tetszőleges mappába!
- Csatlakoztassuk a számítógép egyik USB portjához a kézhez kapott eszközt (*DEV-JTG-S-01*)
- Az "Új hardver" értesítőbuborék megjelenése után az alábbi ablak jelenik meg:

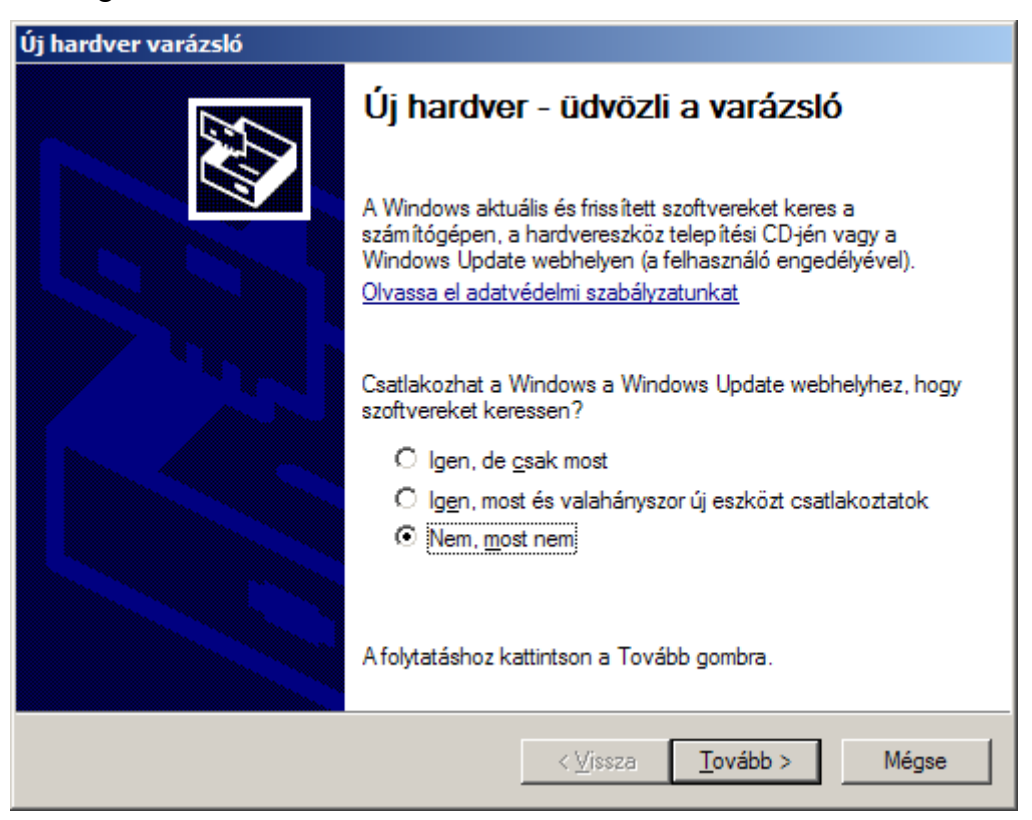

#### "Nem, most nem", majd "Tovább"

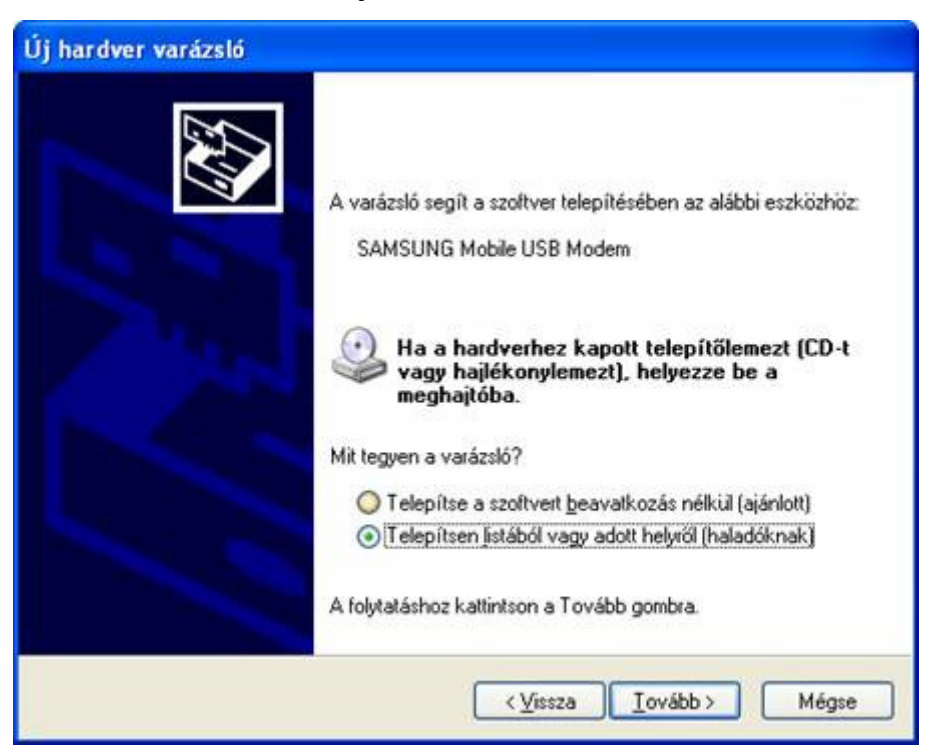

"Telepítsen listából vagy adott helyről (haladóknak)", majd "Tovább"

| Új hardver varázsló                                                                                                    |
|----------------------------------------------------------------------------------------------------|
| Adja meg a keresési és a telepítési beállításokat.                                                                                                    |
| A legalkalmasabb illesztőprogram keresése az alábbi helyeken.                                                                                                    |
| A jelölőnégyzetek segítségével korlátozhatja vagy szélesítheti ki az alapértelmezett<br>keresést, amely helyi elérési utakat és a cserélhető adathordozókat tartalmaz. A rendszer<br>az itt találhatók közül a legalkalmasabb szoftvert fogja telepíteni. |
| Keresés cserélhető adathordozókon (hajlékonylemez, CD-ROM)                                                                                                    |
| Szerepeljen a keresésben az alábbi <u>h</u> ely:                                                                                                    |
| D:\data\USB Tallózás                                                                                                    |
| ○ Ne legyen keresés. Magam választom ki a telepítendő illesztőprogramot.                                                                                                    |
| Ezt a lehetőséget akkor válassza, ha listából akarja kiválasztani az illesztőprogramot. A<br>Windows nem garantálja, hogy a kiválasztott illesztőprogram a hardverhez a<br>legalkalmasabb lesz.                                                           |
| / Vienza Tavibb > Ménea                                                                                                    |
| (Yissza Megse                                                                                                    |

- A letöltött és kicsomagolt mappa kiválasztása után "Tovább"
- A folyamatot a "Befejezés" gomb megnyomása után még 2x végig kell csinálni, majd "Az új hardver telepítve van, használatra kész" értesítőbuborék látható

#### 1.b Telepítés Windows 7 operációs rendszerre

Windows 7 alatt a telepítés többnyire automatikusan megtörténik. A csatlakoztatást követően az új hardver ikonra kattintva megtekinthetjük a telepítés részleteit. Itt látható, hogy a rendszer megpróbálja letölteni a szükséges drivert a Windows Update webhelyről. Amennyiben nem vagyunk csatlakoztatva az Internethez, vagy más okból a telepítés sikertelen volt, az 1.a ponthoz hasonlóan is eljárhatunk. Ilyenkor az **Eszközkezelő** segítségével a felkiáltójellel jelzett USB Device-ra kattintva elvégezhetjük az eszköz illesztőprogramjának frissítését.

#### 1.c A telepítés sikerességének ellenőrzése

A telepítés során létrejött *COM* porto(ka)t ellenőrizhetjük az **Eszközkezelő**ben (**Device Manager**).

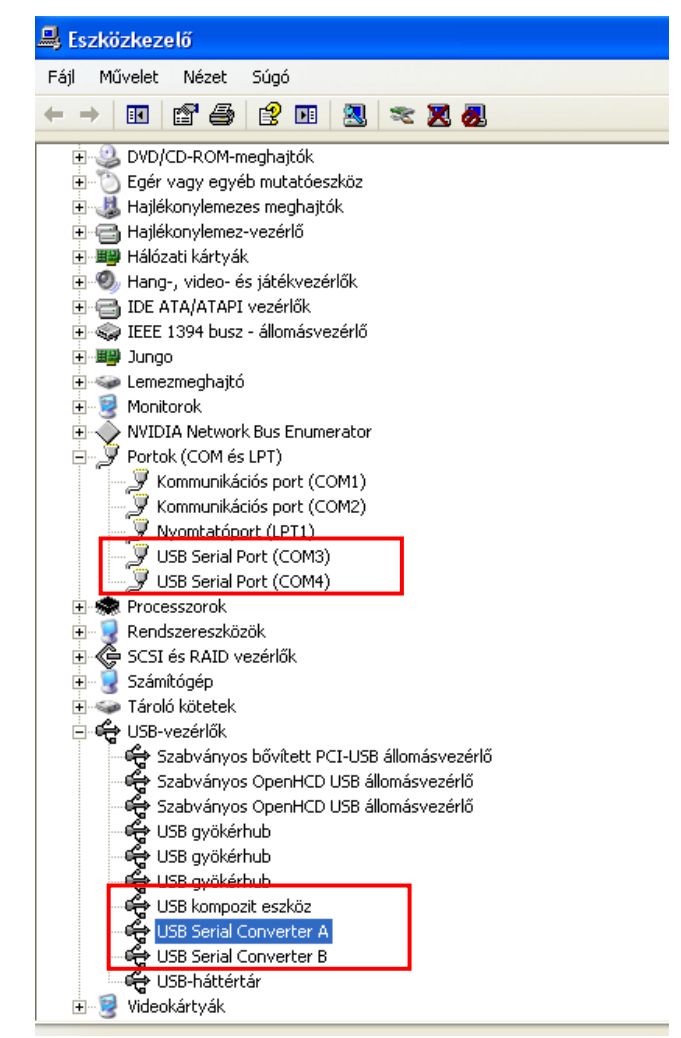

Az eszköz vagy mindkét csatornáján betölti a *VCP* (2 új *COM* port látható), vagy az A csatornán nem tölti be, így csak egy új *COM* portot látunk. Amennyiben nem *JTAG* funkciót szeretnénk használni, hanem két *COM* portot (pl. *arm*-es *mitmót* programfejlesztés), az USB vezérlők alatt található "USB Serial Converter A" "Advanced" tulajdonságaiban pipáljuk be a "VCP betöltése" jelölőnégyzetet, majd csatlakoztassuk újra az eszközt:

| USB Serial | Converter F   | Properties              |          |            | ? <mark>x</mark> |
|------------|---------------|-------------------------|----------|------------|------------------|
| General    | Advanced      | Power Management        | Driver   | Details    |                  |
| 5          | USB Serial    | Converter               |          |            |                  |
| Con        | figuration    |                         |          |            |                  |
| Use        | these setting | s to override normal de | vice con | figuration |                  |
|            | Coad VCP      |                         |          |            |                  |
|            |               |                         |          |            |                  |
|            |               |                         |          |            | -                |
|            |               |                         |          |            |                  |
|            |               |                         |          |            |                  |
|            |               |                         |          |            |                  |
|            |               |                         |          |            |                  |
|            |               | ОК                      |          | ancel      | Help             |

Ha azonban *JTAG* funkciót szeretnénk használni a jelölőnégyzetből távolítsuk el a pipát!

#### 2. HappyJTAG2 telepítése

A *HappyJTAG2* egy ingyenesen letölthető szoftver, mely átjárást biztosít az *AVRStudio* és az előbb telepített *FT2232D* chip között. Az *AVRStudio* felé egy *JTAGICE-MK2*-es emulátorként látszik, *COM4*-es porton, <u>függetlenül</u> a létrehozott *VCP*-k sorsszámától.

Mivel azonban a *COM4*-es portra szüksége van az *AVRStudio*-val létrehozandó kapcsolathoz, ezért a PC soros portjai közül a *COM4*-esnek szabadnak kell lennie!

- Töltsük le a szoftvert innen:
- http://www.lura.sk/pages/Lura/HappyJTAG2/HappyJTAG2\_V2\_45.zip
- A .zip-et csomagoljuk ki egy tetszőleges mappába!
- A szoftver indítása előtt csatlakoztassuk az USB porthoz a kapott fejlesztőkábelt!
- A szoftver telepítőfájlt nem tartalmaz, az "exe" kiterjesztésű fájlra kattintva rögtön indul.

**64 bites Windows 7** operációs rendszer esetén (esetleg 32 bitesnél is) a program az alábbi üzenettel indul:

| VSPE licensing                            |                                    | ×              |
|-------------------------------------------|------------------------------------|----------------|
| Unregistered 64 bit<br>Do you want to ord | version. Please<br>er license now? | order license. |
| Igen                                      | <u>N</u> em                        | Mégse          |

A "Nem" gombra kattintva újrabb ablakot kapunk:

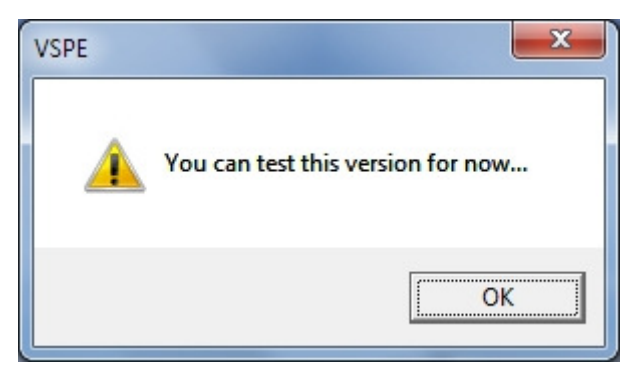

Itt válasszuk az "**OK**" gombot (vagy zárjuk be az ablakot) és várjunk türelemmel, amíg a szoftver elindul!

## 3. Debuggolás AVRStudio segítségével

# **FIGYELEM!**

A JTAGICE mkII-es emulátor segítségével a mikrovezérlő konfigurációs (Fuse) bitjei is átállíthatók Ezekkel a bitekkel a "szellemi tulajdon védelme érdekében" a mitmót fejleszthetősége teljesen letiltható, és ezután használhatatlanná válik. Ezért a JTAGEN és az SPIEN Fuse bitek egyidejű tiltása szigorúan tilos.

A mikrovezérlő fejleszthetőségének letiltása szándékos rongálásnak minősül, és kártérítési kötelezettséget von maga után!

- Indítsuk el az AVRStudio-t, válasszuk ki (vagy hozzuk létre) a fejlesztendő projektet!
- Ha eredetileg más eszközt állítottunk be, módosítsuk a *debug* beállításokat a "Debug

| Welcome to AVR Studio 4 |                                                                                                    |                                                                                                    |  |
|-------------------------|----------------------------------------------------------------------------------------------------|----------------------------------------------------------------------------------------------------|--|
|                         | Select debug platform and device<br>Debug platform:<br>AVR Dragon<br>AVR ONE!<br>AVR Simulator<br>AVR Simulator<br>ICE 200<br>ICE 40<br>ICE 50 | Device:<br>AT90USB646<br>AT90USB647<br>AT90USB82<br>ATmega128<br>ATmega1280<br>ATmega1281<br>ATmega1284P<br>ATmega1284P |  |
|                         | JTAGICE mkll                                                                                                    | ATmega128A<br>ATmega128RFA1<br>ATmega16<br>ATmega162                                                                    |  |
| Ver 4 17 CEC            | Port: Auto                                                                                                    | n options next time debug mode is entered                                                                               |  |
| VEI 4.17.000            | K Back Next >>                                                                                                    | Finish Cancel Help                                                                                                    |  |

→ Select Platform and Device..." menüpontban az alábbiak szerint:

- Csatlakoztassuk a fejlesztőkábelt az USB porthoz, a *JTAG* csatlakozót pedig a mitmóthoz!
- Helyezzük tápfeszültség alá a *mitmót*ot!
- Indítsuk el a *HappyJTAG2* programot! Ennek hibaüzenet nélkül kell történnie, és az összes *Fuse*-nak pipálhatónak kell lennie. Enélkül nem fog működni. (A lehetséges hibákról és megoldásukról lsd. a *Hibakeresés* fejezetet!)

• Állítsuk be a TARGET interfészt: "JTAG"-re:

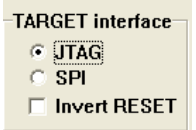

Állítsuk be a külső interfészt: "Direct COM4 port emulation (AVRStudio)"

| External interface <ul> <li>Direct COM4 port emulation (AVRStudio)</li> </ul> |
|-------------------------------------------------------------------------------|
| C External COM/TCPIP port emulation (AVRStudio+HWVSP)                         |
| C TCPIP (GDB DEBUGER [Port: 2232] )                                           |

 Állítsuk be a *HappyJTAG2* szoftver *JTAG* sebességét 1 MHz-re, és pipáljuk be, hogy "Fix this speed"!

| JTAG Speed |           |  |
|------------|-----------|--|
| Midle      | (1MHz) 🔻  |  |
| 🔽 Fix t    | his speed |  |

Ezután már csatlakozhatunk a mitmóthoz AVRStudio-n keresztül, akár a "Start

**debugging**" gombbal (pl. lépésenkénti programvégrehajtás, processzor és regiszterek állapotának nyomon követése, töréspontos futtatás, stb.), akár a **"Tools** 

 $\rightarrow$  Program AVR  $\rightarrow$  Connect" (vagy "Auto Connect") menüpont segítségével

(pl. *Fuse bit*ek állítása, órajel-forrás megváltoztatása, program letöltés és visszaolvasás, stb.)

 Bizonyos verziói az *AVRStudio*-nak a csatlakozáskor megkérdezik, hogy akarjuk-e upgrade-elni a *firmware*-t. Ilyenkor a Mégse gombra kattintsunk!

### 4. Hibakeresés

|            | Jelenség                                                                                                    | Ok                                                                  | Megoldás                                                                                         |
|------------|----------------------------------------------------------------------------------------------------|---------------------------------------------------------------------|--------------------------------------------------------------------------------------------------|
| telepítése | <i>DEV-JTG-S-01</i> csatlakoztatásakor nem ismeri azt fel a PC ("USB device not recognized")                                                                                                    | Hibás eszközt kaptál                                                | Vidd vissza, és add le a tanszéken! ©                                                            |
|            | <b>DEV_ITG-S-01</b> telenítésekor a varázsló nem talál                                                                                                    | Elfelejtetted kicsomagolni a zipet                                  | Csomagold ki és próbáld újra!                                                                    |
|            | megfelelő drivert a kijelölt mappában                                                                                                    | Bizonyos PC-ken nem találja meg<br>automatikusan                    | Kézzel add meg a keresendő fájlokat:<br>" <i>ftdibus.inf"</i> majd " <i>ftdiport.inf"</i> !      |
| 10-S-E     | Letiltottad a VCP betöltését, de nem tűnt el egyik COM port sem az eszközkezelőben (vagy fordítva)                                                                                                    | Újra kell csatlakoztatni a <i>DEV-</i><br><i>JTG-S-01</i> -t        | Csatlakoztasd újra! ©                                                                            |
| EV-JTC     | Nem sikerül átállítani a keletkezett (vagy korábban                                                                                                    | Valójában sikerült, csak nem<br>frissült a lista az eszközkezelőben | Csatlakoztasd újra a <i>DEV-JTG-S-01</i> -t,<br>ill. egyéb eszköz esetén indítsd újra a<br>PC-t! |
| 1          | telepitett) COM portok sorszamat COM4-rol egyebre                                                                                                    | Nincs rendszergazda jogosultságod                                   | Lépj be rendszergazdaként, vagy kérd                                                             |
| használata | HappyJTAG2 program hibával indul<br>HappyJTAG2                                                                                                    | Nem csatlakoztattad a <i>DEV-JTG-</i><br><i>S-01</i> -t             | Tedd meg! ©                                                                                      |
| 462        | HappyJTAG2 program hibával indul:                                                                                                    | Nincs rendszergazda jogosultságod                                   | Lépj be rendszergazdaként, vagy kérd                                                             |
| HappyJT    | <i>HappyJTAG2</i> program hibával indul:<br><i>"Serial port emulation failed!"</i><br><i>HappyJTAG2</i> programban <i>"Direct COM4 port</i><br><i>emultation"</i> kiválasztásánál hibaüzenet: <i>"Serial port</i><br><i>emulation failed!"</i> | COM4-es port foglalt                                                | Az ott lévő eszközt nevezd át egy<br>szabad portra (pl. COM9)                                    |

| <i>AVRStudo</i> -val kapcsolatos<br>problémák | <i>AVRStudio</i> nem találja a JTAGICE mkII-es emulátort     | Nem indítottad el a <i>HappyJTAG2</i> szoftvert                                                                                                    | Indítsd el!                                                                                                    |
|-----------------------------------------------|--------------------------------------------------------------|----------------------------------------------------------------------------------------------------|----------------------------------------------------------------------------------------------------|
|                                               |                                                              | Elindítottad, de hibaüzenet volt                                                                                                    | Keresd meg a hiba okát az előző részben, és próbáld újra!                                                                  |
|                                               |                                                              | A kiválasztott külső interfész nem<br>"Direct COM4 port emultation"                                                                                            | Állítsd át erre!                                                                                                    |
|                                               | <i>AVRStudio</i> nem találja a kiválasztott mikrokontrollert | Nem helyezted tápfeszültség alá a mitmótot (vagy egyéb targetet)                                                                                               | Dugd be a tápját, és kapcsold be!<br>A target tápfeszt jelzi a <i>DEV-JTG-S-01</i><br>mitmót felőli oldalán lévő piros LED |
|                                               |                                                              | Az <i>AVRStudio</i> -ban SPI protokoll van beállítva                                                                                                    | Állítsd át a protokollt JTAG-re!                                                                                           |
| Soros port<br>használata                      |                                                              | A <i>DEV-JTG-S-01</i> áramkör egy<br>része a mitmóttól (targettől) kapja a<br>tápot                                                                            | Dugd be a tápját, és kapcsold be!<br>A target tápfeszt jelzi a <i>DEV-JTG-S-01</i><br>mitmót felőli oldalán lévő piros LED |
|                                               | porton a <i>DEV-JTG-S-01</i> segítségével                    | A <b>DEV-JTG-S-01</b> telepítésekor<br>összekeverted az <i>FT2232D</i> chip<br>csatornáit, a kivezetett soros port a<br><b>Serial Converter B-</b> n található | Töltsd be a VCP-t a Serial Converter B<br>csatornára!                                                                      |